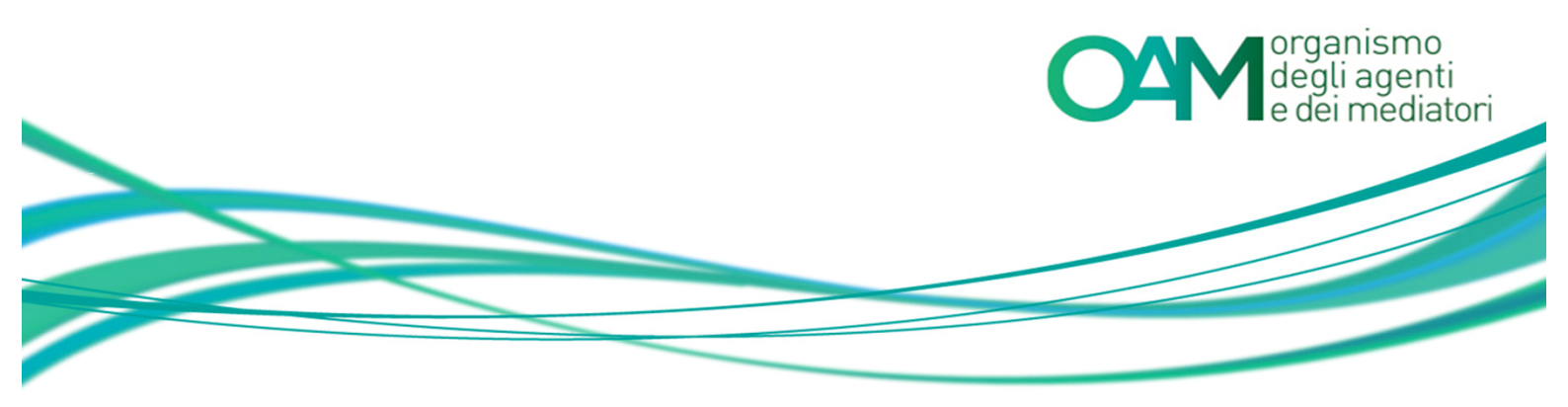

# COMUNICAZIONE DATI POLIZZA ASSICURATIVA

## Guida Utente

#### SOMMARIO

| СОМ | JNICAZIONE DATI POLIZZA ASSICURATIVA                                  | 2 |
|-----|-----------------------------------------------------------------------|---|
| 1.1 | integrazione dati – iscritti non operativi prima del 8 settembre 2016 | 2 |
| 1.2 | variazione- iscritti non operativi dopo l' 8 settembre 2016           | 3 |

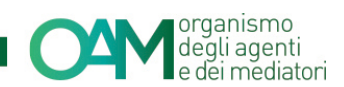

### **COMUNICAZIONE DATI POLIZZA ASSICURATIVA**

#### 1.1 INTEGRAZIONE DATI – ISCRITTI NON OPERATIVI PRIMA DEL 8 SETTEMBRE 2016

La sezione "Integrazione dati" a cui il paragrafo fa riferimento, è disponibile in "area privata" solo per i soggetti che hanno ricevuto l'Iscrizione non operativa agli Elenchi OAM in data PRECEDENTE al 8 SETTEMBRE 2016.

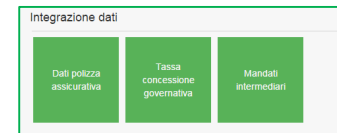

#### Figura 1

Per ottenere l'iscrizione operativa all'Elenco degli agenti in attività finanziaria e dei Mediatori creditizi tenuti dall'OAM è necessario avere una polizza assicurativa valida. Nella sezione **"Integrazione dati"** (figura1) cliccare su "Dati polizza assicurativa" e compilare i campi richiesti (figura 2):

- ✓ codice IVASS della compagnia assicurativa che emette la polizza;
- ✓ codice IVASS del broker attraverso il quale viene stipulata la polizza;
- ✓ numero della polizza ;
- ✓ data di decorrenza;
- ✓ data scadenza;
- massimale per singolo sinistro e annuo (riferimento alla circolare OAM sui massimali della polizza assicurativa);
- ✓ fatturato dell'anno precedente.

NOTA BENE: Inserire i valori senza punti né virgole.

| ) Integrazione dati polizza assicurativa |                                                                                                    |
|------------------------------------------|----------------------------------------------------------------------------------------------------|
| Cod. IVA SS compagnia assicurativa       |                                                                                                    |
| Codice IVASS broker                      | L                                                                                                    |
| Numero polizza                           |                                                                                                    |
| Data di decorrenza                       |                                                                                                    |
| Data di scadenza                         |                                                                                                    |
| Massimale per singolo sinistro           | 50000,00                                                                                                    |
| Massimale annuo                          | 100000.00                                                                                                    |
| Fatturato esercizio precedente           | 0.00                                                                                                    |
| Polizza a copertura cumulativa           | 🕼 Si 🖲 No                                                                                                    |
|                                          | ni oco o posses estiminaren y manime demonstra de accorre oggene, ni oco internaria, e a monomene e device o general distintaria alla frio operanti.<br>Per maggiori informazioni consulta le Circolar OMA. |
| Dati polizza assicurativa                | Cerca File                                                                                                    |
|                                          | (sozonale)<br>Invia dal: polizza                                                                                                    |

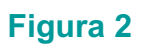

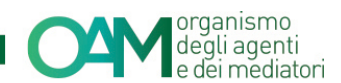

È inoltre possibile comunicare se la polizza indicata sia **CUMULATIVA**.

Si ricorda che in quest'ultimo caso all'interno di essa devono essere già dichiarati un fatturato totale e relativi massimali dedicati aggiornati.

In via opzionale è possibile allegare il contratto di polizza.

Terminata l'inserimento dei dati richiesti, concludere l'operazione cliccando su "Invia dati polizza".

#### 1.2 VARIAZIONE- ISCRITTI NON OPERATIVI DOPO L' 8 SETTEMBRE 2016

Chi ha ricevuto l'iscrizione non operativa dopo tale data, o deve comunicare il rinnovo della polizza assicurativa dovrà comunicare i dati della polizza assicurativa attraverso la funzione "Variazione" presente fra i "servizi" in area privata (figura 3).

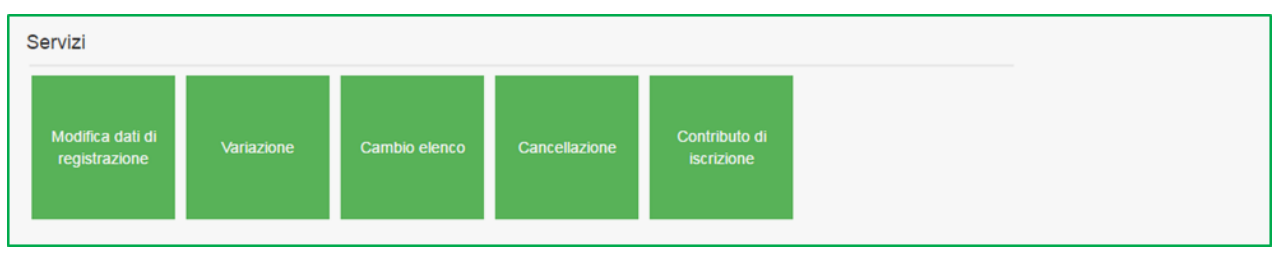

#### Figura 3

Comunicare all'OAM i dati della polizza stipulata e/o del suo rinnovo mettendo il *flag* su "Variazione Dati Polizza Assicurativa"; in questo modo si attiveranno i campi relativi ai dati da inserire.

Compilare tutti i campi, indicare se si tratta di polizza a copertura cumulativa (figura 4) e procedere all'inoltro dell'Istanza.

Si ricorda che nel caso si tratti di polizza a copertura cumulativa, all'interno della stessa devono essere dichiarati il fatturato totale e relativi massimali dedicati aggiornati.

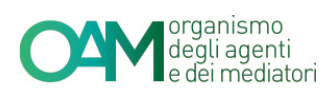

| DATI POLIZZA                                                        |                                                                                           |
|---------------------------------------------------------------------|-------------------------------------------------------------------------------------------|
| N. Iscrizione IVASS impresa di assicurazione                        |                                                                                           |
| N. Iscrizione RUI intermediario assicurativo<br>(Agente e/o Broker) | 0<br>(se la polizza <u>non</u> é stata stipulata tramite Agenti e/o Broker, inserire *0') |
| Numero polizza                                                      | (                                                                                         |
| Data di decorrenza                                                  | 29/03/2017                                                                                |
| Data di scadenza                                                    | 30/03/2017                                                                                |
| Massimale per singolo sinistro                                      | 0,00                                                                                      |
| Massimale annuo                                                     | 0,00                                                                                      |
| Fatturato esercizio precedente                                      | 0,00                                                                                      |
| Polizza a copertura cumulativa                                      | ○ Si ® No                                                                                 |

#### Figura 4

NOTA BENE: Inserire i valori senza punti né virgole come in figura 5.

| 8. 🖉 Variazione Deti Polizza Assicurativa                                                                                                    |                                                                                                    |                         |  |  |  |  |
|----------------------------------------------------------------------------------------------------|----------------------------------------------------------------------------------------------------|-------------------------|--|--|--|--|
| dati relativi alla polizza di asskurazione di responsabilità civile per i danni arrecati nell'esercizio dell'attività derivanti da condotte proprie o di terzi, del cui operato risponde a norma di legge, attestando che la stessa è conforme ai requisiti di legge e di regolamentazione OAM vigente in materia nonché al massimali<br>commisurati ai volumi di attività, definiti dall'Organismo ai sensi dell'art. 16 del D.ga. n. 141/2010: |                                                                                                    |                         |  |  |  |  |
| DATI POLIZZA                                                                                                    |                                                                                                    |                         |  |  |  |  |
| N. Iscrizione IVASS impresa di assicurazione                                                                                                    |                                                                                                    |                         |  |  |  |  |
| N. Iscrizione RUI intermediario assicurativo (Agente e/o Broker)                                                                                                    |                                                                                                    |                         |  |  |  |  |
|                                                                                                    | (se la polizza <u>non</u> è stata stipulata tramite Agenti e/o Broker, inserire "0")                                                              |                         |  |  |  |  |
| Numero polizza                                                                                                    |                                                                                                    |                         |  |  |  |  |
| Data di decorrenza                                                                                                    | gg/mn/aaaa                                                                                                    |                         |  |  |  |  |
| Data di scadenza                                                                                                    | gg/mn/aaaa                                                                                                    |                         |  |  |  |  |
| Massimale per singolo sinistro                                                                                                    | 50000                                                                                                    |                         |  |  |  |  |
| Massimale annuo                                                                                                    | 100000                                                                                                    |                         |  |  |  |  |
| Fatturato esercizio precedente                                                                                                    | 15000                                                                                                    |                         |  |  |  |  |
| Polizza a copertura cumulativa                                                                                                    | © \$i⊛ No                                                                                                    |                         |  |  |  |  |
|                                                                                                    | in caso di polizza cumulativa, i fatturato dichiarato e riferito a ciascun soggetto, in essa rientrante, e il massimale è dedicato specificatamen | te alla loro copertura; |  |  |  |  |
|                                                                                                    |                                                                                                    |                         |  |  |  |  |

Figura 5